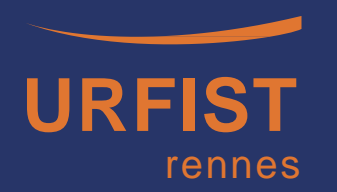

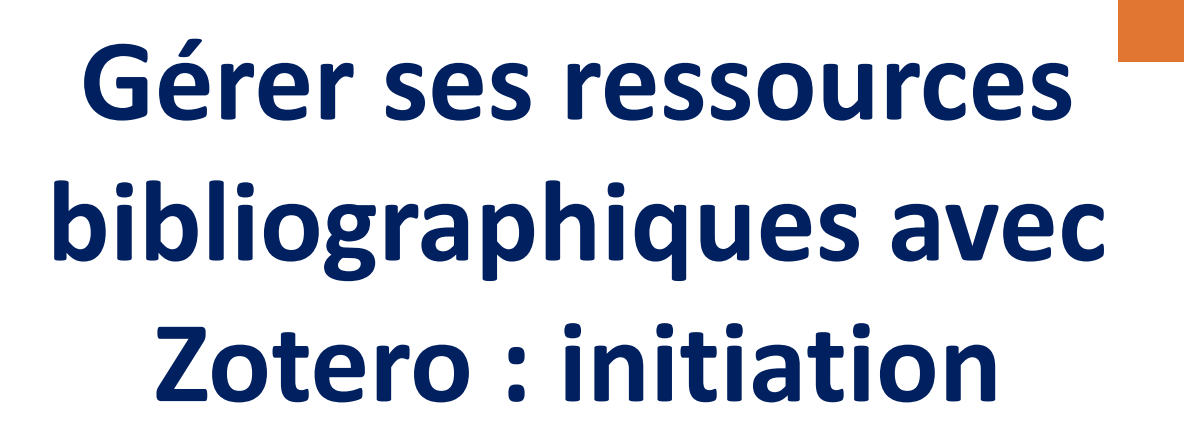

Formation hybride : autoformation et séance synchrone en présentiel

Rémi Joinville, Urfist Rennes 13 décembre 2024 Urfist de Rennes

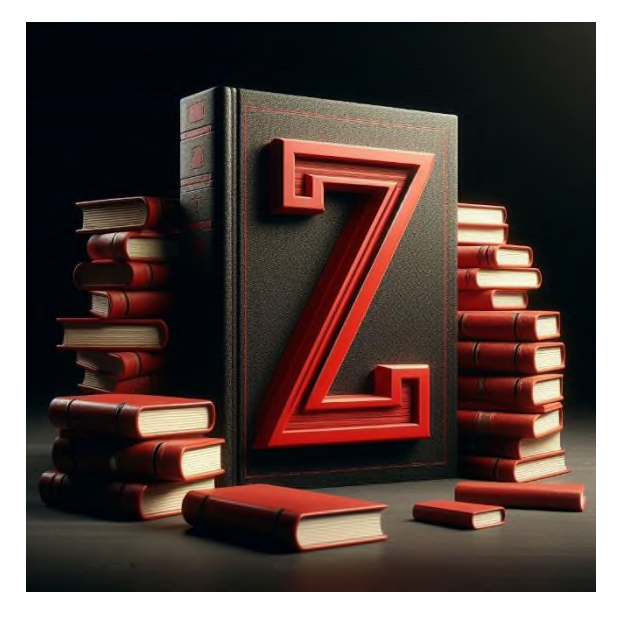

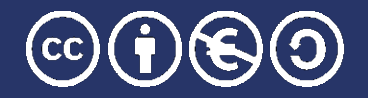

Unité Régionale de Formation à l'Information Scientifique et Technique - Bretagne et Pays de la Loire

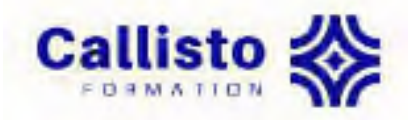

#### **Objectifs de l'autoformation sur la plateforme <u>Callisto</u></u>**

*Objectif : Découverte du logiciel Zotero et prise en main de ses principales fonctionnalités* 

Vous avez vu comment :

- Installer Zotero : logiciel sur son ordinateur et connecteur dans son navigateur
- **Collecter** différents types de références bibliographiques
- Gérer les références (organisation de l'interface Zotero, créations de collections dans sa bibliothèque, découverte des marqueurs)
- Découvrir la méthode pour générer une liste de références bibliographique dans un style souhaité.

## Plan

- 1. Présentation de Zotero
- 2. Comment stocker et remplir sa base ?
- 3. Comment faire pour rechercher dans sa base ? Prendre des notes dans Zotero ?
- 4. Comment formater une bibliographie, comment la modifier ?
- 5. Comment sauvegarder sa base Zotero?
- 6. Comment partager sa bibliographie avec Zotero ?

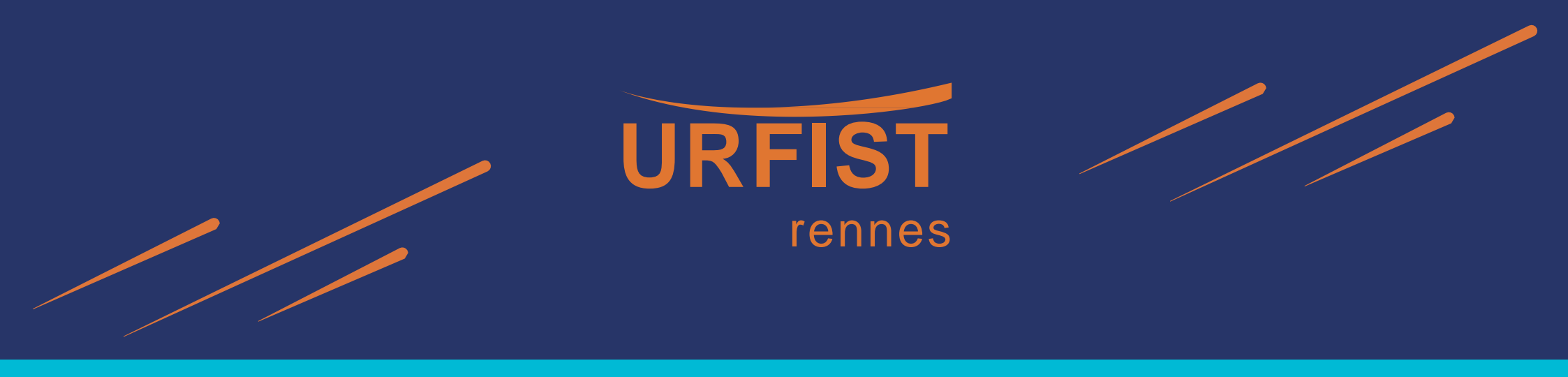

## 1. Présentation de Zotero

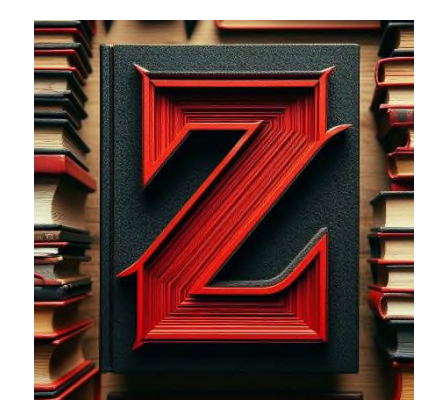

#### Présentation de Zotero

- Logiciel de gestion de références bibliographiques
- Outil libre et Open source (version 7 depuis août 2024)
- Compatible avec Microsoft, Apple et Linux.
- Navigateurs supportés : Firefox, Chrome, Edge, Safari

#### Présentation de Zotero

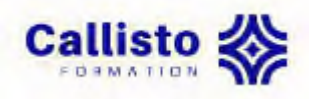

#### A quoi sert Zotero ? Répond à différents besoins :

- Importer automatiquement des lots de références résultant de recherches documentaires (bases de données ou pages web)
- Exploiter facilement de gros corpus de références
- Récupérer des références
  - pour la rédaction d'un travail scientifique
  - pour l'élaboration rapide d'une bibliographie, d'un produit documentaire spécifique (liste des publications d'un établissement, d'un labo, listes d'acquisition, etc.)
- Pouvoir appliquer à ces références un style de présentation conforme aux normes (thèse, revues scientifiques)
- Faire une saisie unique des données et adapter ensuite en fonction de la publication à éditer
- Partager et collaborer

#### Présentation de Zotero

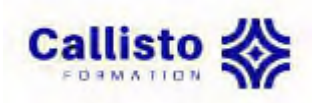

#### Les atouts de Zotero

- Un grand nombre de ressources compatibles pour importer automatiquement des références
- Des facilités de gestion et d'enrichissement de sa base de références
- Un accès rapide au texte des articles
- Une production automatique des citations et de la bibliographie
- Sa bibliothèque en ligne sur le serveur Zotero accessible de partout
- Des fonctions pour sauvegarder, diffuser, partager des références
- Une communauté d'utilisateurs
- Un produit qui évolue et s'enrichit au fur et à mesure de ses mises à jour et de ses nouvelles versions

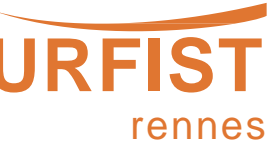

#### **Configurer Zotero**

#### Barre de menu Édition>Paramètres>Général

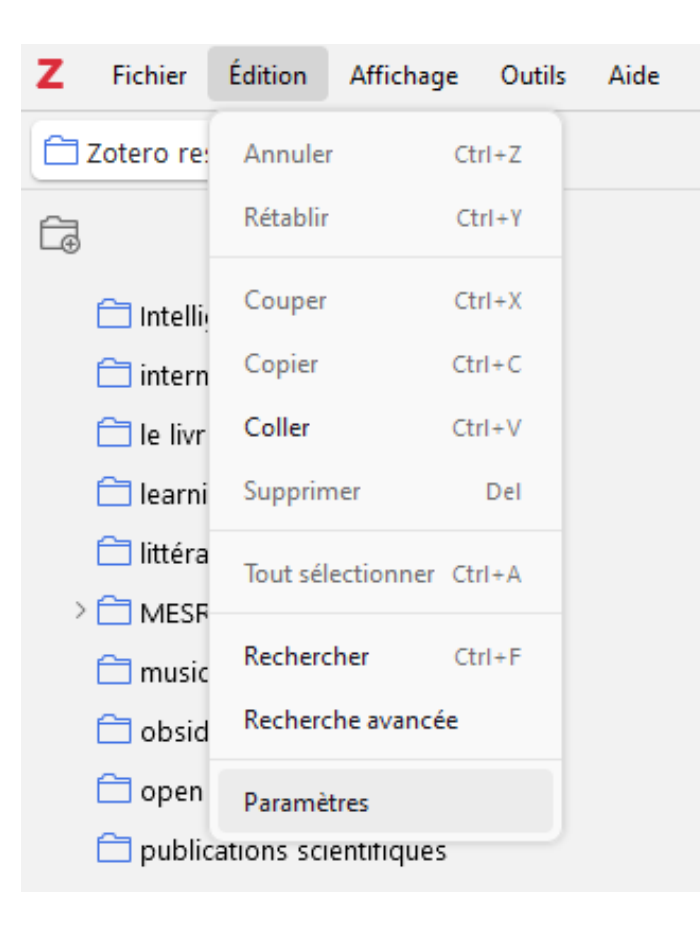

| otero Paramètres           |                                                                                                    | >    |
|----------------------------|----------------------------------------------------------------------------------------------------|------|
| ② Général                  | Q Rechercher                                                                                                    |      |
| ~~                         | Général                                                                                                    |      |
| $\bigcirc$ Synchronisation | Apparence et langue                                                                                                    |      |
| ↑ Exportation              | Schéma de couleurs : 🔾 Automatique 🔷 Lumineux 🔷 Sombre                                                                                                    |      |
| *                          | Langue : Automatique (Français) 🗸                                                                                                    |      |
| ≡, Citer                   | En-tête du panneau de document : 🛛 Titre 🗸                                                                                                    |      |
| 🔀 Avancé                   |                                                                                                    |      |
|                            | Gestion des fichiers                                                                                                    |      |
|                            | 🗌 Joindre automatiquement les fichiers PDF associés lors de l'enregistrement d'un docu                                                                                                    | ment |
|                            | Récupérer automatiquement des métadonnées pour les PDFs et les ebooks                                                                                                    |      |
|                            | <ul> <li>Faire une capture automatique de la page lors de la création de documents à partir o<br/>pages Web</li> </ul>                                                                                                   | le   |
|                            | Renommage des fichiers                                                                                                    |      |
|                            | Zotero renomme automatiquement les fichiers téléchargés à partir des informations de le<br>document parent (titre, auteur, etc.). Vous pouvez aussi choisir de renommer les fichiers<br>ajoutés depuis votre ordinateur. | ur   |
|                            | Renommer automatiquement les fichiers ajoutés localement                                                                                                    |      |
|                            | Renommer les fichiers de ces types :                                                                                                    |      |
|                            | 🕑 PDF 🕑 Livre numérique 🗌 Image 🗌 Audio 🗌 Vidéo                                                                                                    |      |

#### Interface Zotero

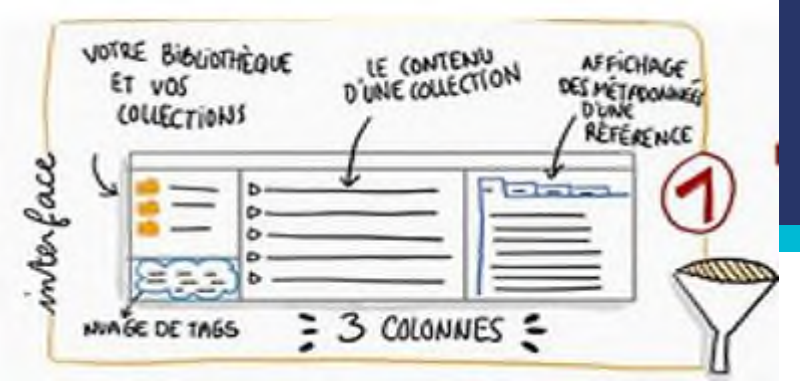

#### Zotero 7 : Une nouvelle interface, toujours divisée en 3 « panneaux »

- La bibliothèque et ses collections
- La liste des références d'une collection donnée
- Le détail de la référence sélectionnée : une notice bibliographique NOUVEAU avec la version 7 => sections verticales repliables et barre de navigation latérale

+ la barre d'outils et le panneau des marqueurs

Marqueurs

| /la bibliothèque<br>t ses collections                                                                                                    |                           | Liste des<br>signets/référence                                                            | S         |              | Par                | nnea    | u du do                      | cument :                          | une             | e     |
|----------------------------------------------------------------------------------------------------|---------------------------|-------------------------------------------------------------------------------------------|-----------|--------------|--------------------|---------|------------------------------|-----------------------------------|-----------------|-------|
| L                                                                                                    |                           | Ц                                                                                         |           |              |                    | référ   | ence et<br>informa           | toutes se<br>itions               | 2S              |       |
| Z Fichier Édition Affichage Dutils Aide                                                                                                    |                           |                                                                                           |           |              |                    |         |                              | -                                 | ø ×             |       |
| C Zotero ressources                                                                                                    |                           | 1                                                                                         |           |              |                    |         |                              |                                   | $\sim$ c        | 5     |
| <b>са V</b> Q                                                                                                    | G~ 🗡 🔂 - E                | ,∼                                                                                        |           |              | Q ~ Partout        |         | Zotero 7: Zotero, remanie    |                                   |                 |       |
| 🗀 open badge 🔷                                                                                                    | Titre                     |                                                                                           | Créateur  | Type de d    | Date               | Date d  | 🗟 Info                       |                                   |                 |       |
| publications scientifiques                                                                                                    | 🗐 Zotero 7: Zotero, re    | manié                                                                                     | Collectif | Billet de b  | 2024-08-20         | 26/09/2 | - Résumé                     |                                   | 1 0             | >     |
| recherche texte oral jury IPAG                                                                                                    | 📱 Bibliothèque de gro     | oupe : quelques pistes pour collaborer efficacement                                       | Flamerie  | Billet de b  |                    | 06/10/2 | Vendredi 9 août. l'équipe o  | de Zotero ai noncait la sortie    | Г               | 5     |
| Peseaux sociaux                                                                                                    | 🕫 Travailler avec plus    | eurs bibliothèques Zotero                                                                 | Flamerie  | Billet de b  |                    | 06/10/2 | officielle de Zotero 7 sur s | on blog: https://www.zotero.or    | ,               | ( I ) |
| Ressources educatives inbres                                                                                                    | > 🗋 2019_depliant_zote    | ro_fr_V2_1_(1).pdf                                                                        |           | Document     |                    | 01/07/2 | /blog/zotero-7/. Nous avo    | ns traduit ce billet en français. |                 | 3     |
| ressources musicales numeriques                                                                                                    | > 🧮 Cours : Ressources    | Zotero (accès libre)                                                                      | Platefor  | Page Web     |                    | 20/06/2 | 🥒 0 pièce jointe             |                                   | -~ <sup>©</sup> | >     |
|                                                                                                    | Guides thématiques        | : Zotero: Partager des références                                                         | Beaudet   | Page Web     |                    | 20/06/2 | 🔽 0 note                     |                                   | - V 🧐           | ь     |
| revues predatrices                                                                                                    | zotero_intro_FR/zot       | ero_intro_FR_COURS.md at master · fflamerie/zotero_intro_FR                               |           | Page Web     |                    | 19/06/2 | R. Dibliothèques et sellest  | lana                              | 6               | Ge    |
|                                                                                                    | 🧮 Tutoriels: Atelier zo   | tero pour les masters 2 didactique des langues 2021: 5. Organiser ses références          | Pinel     | Page Web     |                    | 14/06/2 | Ata hibliothàgua             | IONS                              |                 |       |
|                                                                                                    | 🚞 Découvrir Zotero 6      | - le lecteur de pdf et la prise de notes en vidéo                                         |           | Page Web     | 2022-04-21T14:42:5 | 13/06/2 | Zotero ressources            |                                   |                 |       |
| C sciences batticipatives                                                                                                    | 📱 Zotero passe à la v     | ersion 6 avec de nouvelles fonctions – Le blog du Centre NTE                              | Platteaux | Billet de b  |                    | 31/05/2 | <b>N</b> .                   |                                   |                 |       |
| Sciences participatives                                                                                                    | 📱 Zotero 6 : un lecteu    | r de PDF intégré et un connecteur pour Safari !                                           | DEBIEZ    | Billet de b  | 2022-03-29T13:04:0 | 30/03/2 | > 0 marqueur                 |                                   | *Ľ              |       |
| Séminaire hiver Paris 2022                                                                                                    | 🔚 Gérer sa veille avec    | Zotero 5.0                                                                                | Ruiz      | Page Web     | 2017-07-31T16:29:0 | 21/01/2 | 📀 0 connexes                 |                                   | +               | _ /   |
| a services any chercheurs en PLI                                                                                                    | > 🧮 zotero et fils RSS    |                                                                                           | ENS       | Page Web     |                    | 21/01/2 |                              |                                   |                 |       |
| Télétravail                                                                                                    | 📱 Le blog Zotero fran     | cophone                                                                                   |           | Billet de b  |                    | 04/12/2 |                              |                                   |                 |       |
| Createring     Construction nelle     Construction nelle | 💻 Mémo Zotero             |                                                                                           | Gall      | Illustration | 2017-12-22         | 04/12/2 |                              |                                   |                 |       |
| Twitter                                                                                                    | 🧮 Focus: Gérer ma bi      | olio avec Zotero                                                                          | SCD Ren   | Page Web     |                    | 04/12/2 |                              |                                   |                 |       |
| > 🗂 wikinedia                                                                                                    | 🖽 01 - Présentation d     | e Zotero                                                                                  | DocToBib  | Enregistr    | 2016-09-03         | 04/12/2 |                              |                                   |                 |       |
| × Totero ressources                                                                                                    | 🔚 Gérer ses ressourc      | es documentaires avec Zotero : initiation   Unité Régionale de Formation à l'Information  |           | Page Web     |                    | 03/12/2 |                              |                                   |                 |       |
| biblio sélective pour formation                                                                                                    | 🔚 Guides de recherch      | e · Research guides: Comment utiliser Zotero: Installer le connecteur Zotero à votre navi | Boutet    | Page Web     |                    | 20/04/2 |                              |                                   |                 | ÷.    |
| Mes publications                                                                                                    | 🚞 Rédaction de la bib     | liographie                                                                                | Insa Lyon | Page Web     |                    |         |                              | • •                               |                 |       |
| Doublos                                                                                                    | 🥁 Synchroniser - Zote     | ro : bibliographie en ligne et bibliographie nomade - BiblioGuides at Sorbonne Universi   | Sorbonn   | Page Web     | B                  | arre    | de nav                       | ligation                          |                 |       |
| 1 Non classés                                                                                                    | FORMADOCT: Colle          | cter, gérer et citer ses références bibliographiques avec Zotero: Introduction            | Sicot     | Page Web     |                    |         |                              |                                   |                 |       |
| D Corbeille                                                                                                    | Notifications pour I      | es articles rétractés grâce à l'intégration de Retraction Watch                           | Collectif | Billet de b  |                    |         | latéral                      | ρ                                 |                 |       |
|                                                                                                    | > 🧮 Cours : Zotero : init | iation au logiciel de gestion de références bibliographiques                              |           | Page Web     |                    |         |                              |                                   |                 |       |
| Bibliotheques de groupe                                                                                                    | 📰 Retraction Watch D      | atabase User Guide                                                                        |           | Billet de b  | 2018-10-25121:05:2 | 10/11/2 |                              |                                   |                 |       |
| III Bibliotheque et enseignement en ligne                                                                                                    | 🖽 Zotero - partie 2 : d   | ollecter automatiquement des références                                                   |           | Enregistr    |                    | 20/07/2 |                              |                                   |                 |       |
| 2 m chatGPT boite à outils                                                                                                    |                           |                                                                                           |           |              |                    |         |                              |                                   |                 |       |

à lire
 priorité
 carte mentale
 science ouverte
 article rétracté
 tutoriel
 Zotero
 Zotero
 avancé
 Zotero
 partag

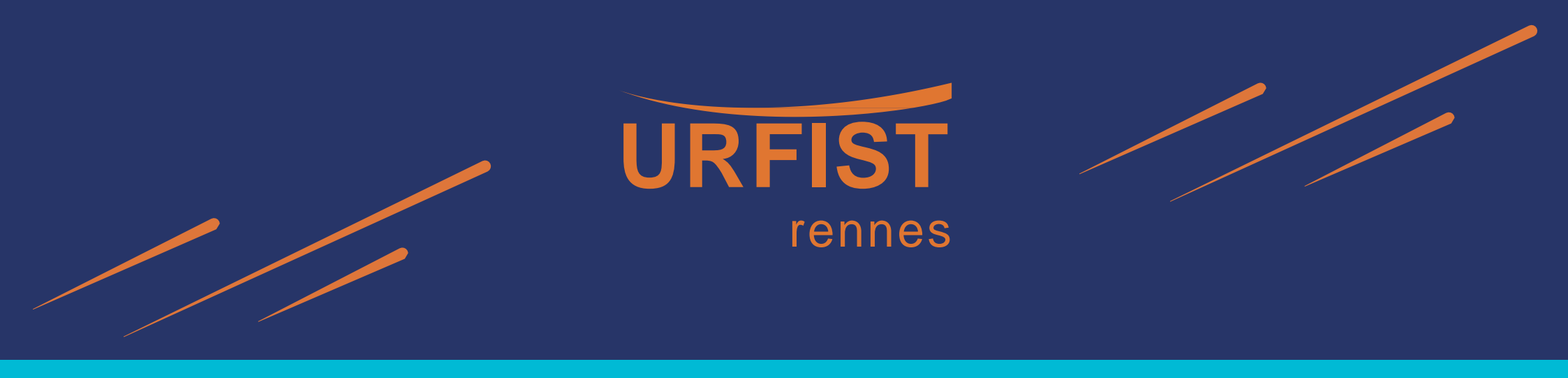

## 2. Stocker et remplir sa base

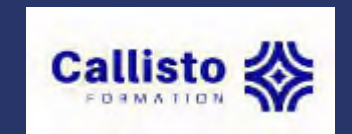

Ajouter / Importer / modifier des éléments

#### **Collecter des éléments en ligne**

- Icônes qui apparaissent avec le connecteur Zotero sur son navigateur
- Différents types d'éléments :
- page web 📄
- article
- livre 📋
- thèse
- vidéo 📔 blog 📄 etc.
- Une ou plusieurs références (récupération d'un lot de références)

## Récupération d'un lot de références : cliquer sur le dossier

| 🐗 Diffuser ses travaux sur les rés 🗴 🛛 🕇 Zi Zotero Blog > Bl                            | 1g Archive » Zci 🗴 📄 Catalogue SUDOC 🛛 🗙 🕂                                                                                           |                                                                                                    |                                                                                                    |                                   |
|-----------------------------------------------------------------------------------------|----------------------------------------------------------------------------------------------------|----------------------------------------------------------------------------------------------------|----------------------------------------------------------------------------------------------------|-----------------------------------|
| • (+ + i) www.sudoc.abes.fr//DB=2.1/CMD?ACT=SR                                          | CHA&JKT=1016&SRT=RLV&TRM=éthique+de+la+recherche                                                                                     | 🗊 💷 🛛 🤍 word                                                                                                    | → ☆ 自 ♥ ↓ 合                                                                                            | 4 🖸 🚳 🖿 💷                         |
| 🕘 Les plus visités 👯 Web sémantique - Wi 🜏 Save to Mer                                  | ideley 📓 Caim - Revues d'Info 📙 Outils 🜏 Atmetric it! 👌                                                                              | SYGEFOR - SYstème 🚷 Post to CitelLike 👩 SYGE                                                                                             | FOR3 Back Office 📓 Queryfeed   #humani G T                                                             | 1P Se constituer des r. 者 Diigdet |
| n poursuivant votre navigation sur ce s                                                 | site, vous acceptez l'utilisation de cookie                                                                                          | s ou autres traceurs. <u>En savoir plu</u>                                                                                               | u <u>s &gt;</u>                                                                                        | ier                               |
| rechercher (et) Tous les mots<br>éthique de la recherche                                | V trier par pertnence V                                                                                                    |                                                                                                    |                                                                                                    |                                   |
|                                                                                         |                                                                                                    |                                                                                                    |                                                                                                    | SUGOC                             |
| Liste d                                                                                 | es résultats   Notice détaillée   Où trouv                                                                                           | er ce document ?                                                                                                    | С                                                                                                    | opyright © 2017 ABES / OCLC       |
| rechercher (et) (Tous les mots) éthique de la                                           | a recherche   5049 résultat(s)                                                                                                    | ы                                                                                                    |                                                                                                    |                                   |
| Mon panier / Export                                                                     | <ol> <li>Les comités régionaux d'éthique en Franc<br/>Mission de rocherche Drait et justice (Ess</li> </ol>                          | e [Texte imprimé] : réalités et perspectives                                                                                             | MIDE / 1009                                                                                            |                                   |
| Affiner la recherche                                                                    | 2. Le comité international de bioéthique de l     producté est d'acteur ?                                                            | Unesco et le comité directeur pour la bioét                                                                                              | hique du Conseil de l'Europe [Texte impr                                                               | rimé <u>] : instances</u>         |
| Type de publication                                                                     | 3. Le comité international de bioéthique de l<br>Mission de recherche Droit et justice (Fra                                          | ne junicique de l'Ouest / 1998<br>Unesco et le comité directeur pour la bioét<br>nce) / Mission de recherche "droit et justici           | hique du conseil de l'Europe : instances<br>e" / 1998                                                  | productrices d'éthique?           |
| Cangue de publication                                                                   | 4. <u>De l'éthique au droit en passant par la réé</u><br>Mission de recherche Droit et justice (Fra                                  | ulation professionnelle [Texte imprimé]<br>nce) / Mission de recherche Droit et justice                                                  | ; / 1999                                                                                               |                                   |
| Pays de publication                                                                     | <ol> <li>La bioéthique, pour quoi faire ? [Texte im<br/>France. Comité consultatif national d'éthi</li> </ol>                        | orimé] : trentième anniversaire du Comité c<br>que pour les sciences de la vie et de la san                                              | <u>onsultatif national d'éthique</u><br>té / Presses universitaires de France / i                      | mpr. 2013, cop. 2013              |
| (                                                                                       | 6. L'éthique environnementale [Texte imprint<br>techniques, Paris]<br>SenS éd. / DL 2000                                             | é] : [Journée d'étude tenue le 2 octobre 19                                                                                              | 199 à l'Institut d'histoire et de philosoph                                                            | ie des sciences et des            |
| Mot         Type         Compte           éthique         Tous les mots         [93799] | 7. Les procès médicaux, lieux de références<br>grands procès médicaux en France et en<br>France. Mission interministérielle Perberol | révélateurs et régulateurs d'éthique comm<br>Allemagne 1929-1999 : rapport final, juin 20<br>ne-exnérimentation / Institut de recherches | e d'éthos [Texte imprimé] : étude histo<br>100<br>: interdiscinlinaires sur les sciences et la         | rique comparée de devis           |
| Techerche Loos les mocs [\$419494]                                                      | 8. <u>Éthique sociale (Texte imprimé) : éthique</u> Éthique sociale : éthique sociale ethique                                        | sociale chrétienne, éthique et solidarité : a                                                                                            | internationalité sur les solations et la<br>internationalité de la la la la la la la la la la la la la | et 4 juillet 1997                 |

#### Saisie manuelle

- Élément vierge : création d'une notice dans Zotero (ex : document non numérisé) => icône ou Fichier>Nouveau Document
- Importer une référence par un identifiant : la baguette magique

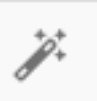

Exemples : testez l'importation de ces identifiants :

ISBN ex : 978-2021477139 DOI 10.4000/echogeo.12573 PMID 30390834 ArXIV ID 2106.02395v2

#### Importer une référence à partir d'un PDF

- faire glisser un PDF et le déposer dans une collection => Zotero récupère les métadonnées de cette référence.
- fichier PDF renommé automatiquement à partir des métadonnées du fichier parent (clic droit si l'option n'est pas cochée dans *Préférences*)
- Possibilité de visionner le PDF sur la visionneuse intégrée pour enrichir plus facilement la notice.

Problèmes de collectes parcellaires (Google Scholar par exemple ...)

 Il faudra parfois compléter la référence manuellement : type de document, date, etc.

#### **Et si Zotero n'affiche pas d'icône dans la barre d'outils ?** Importer des références :

- formats RIS et BibteX : formats pivot pour échanger des références bibliographiques
- Pour récupérer des données de certaines bases de données (ex : Science direct)

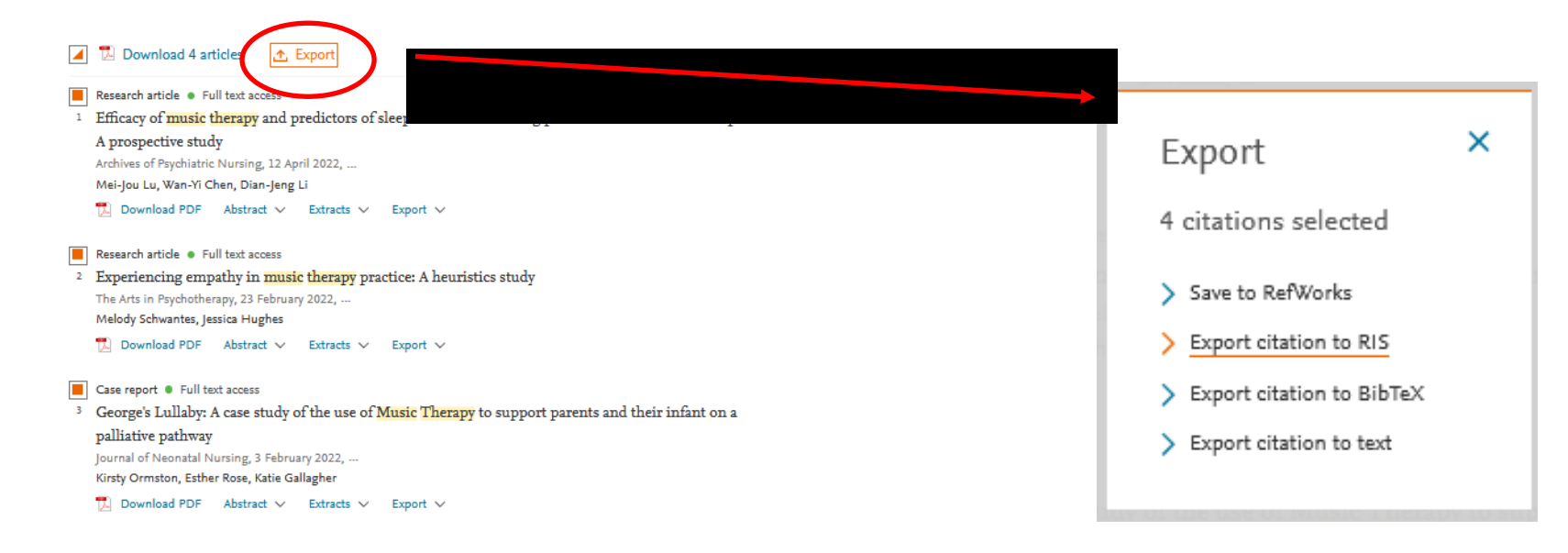

#### Gérer des références 1

#### Enrichir une référence

Ajouter un PDF

Ajouter une pièce-jointe (fichier, lien web)

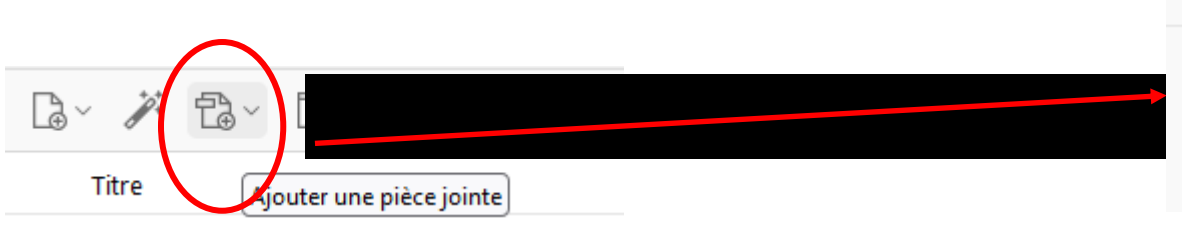

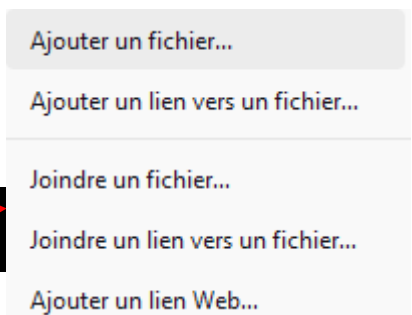

Montrer dans la bibliothèque Ajouter une note => Récupération a posteriori dans Zotero Ajouter une pièce jointe clic droit sur la référence : trouver le texte intégral Trouver le texte intégral Ajouter à une collection > Zotero se connecte à des bases de données (CrossRef, Unpaywall) et ÊZ Retirer le document de la collection... récupère pour vous le PDF en open access, s'il existe. M Dupliquer le document

#### Gérer des références 2

#### **Trier ses références**

- Panneau central => références classées en colonnes
- Clic droit sur bandeau de titre des colonnes => affichage de nouvelles colonnes.

#### Dédoublonner et fusionner des éléments

- Pour afficher et isoler les doublons potentiels, cliquer sur « Doublons » (bas du panneau de gauche) (1)
- Cliquer sur la référence de votre choix (2) et fusionner les références en doublon (3), après le choix de la référence la plus complète.

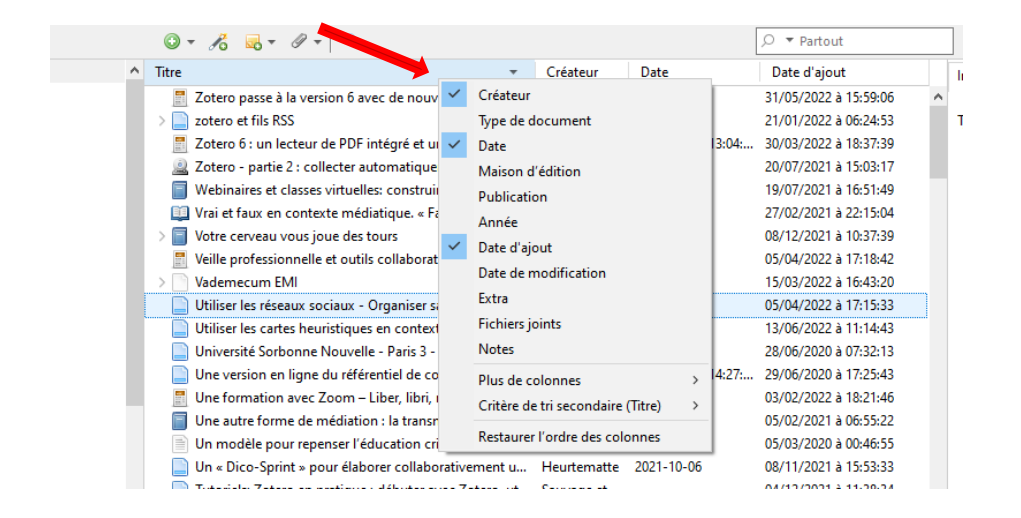

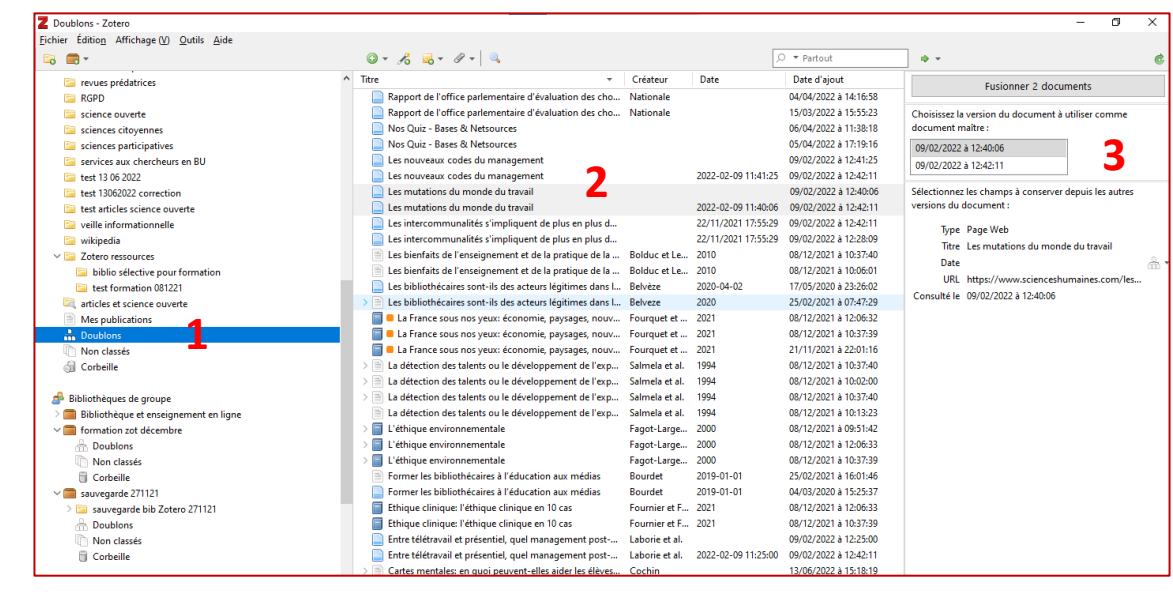

#### **Exporter des références**

Afin d'échanger des références avec des collègues

 Clic droit sur une ou plusieurs références>exporter des documents>format RIS (interopérable)>nommer le fichier

Exporter toute une collection : clic droit sur la collection >exporter la collection

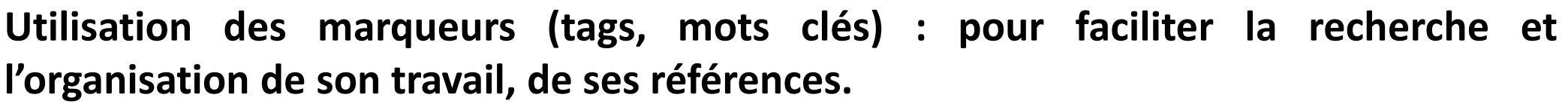

- Ajout manuel ou automatique lors de la collecte
- Réglage dans Préférences générales (récupération automatique : peut générer du bruit, des marqueurs inutiles)

| Ajouter automatiquement aux documents des marqueurs à partir des mots-clés fournis<br>Supprimer automatiquement les documents mis à la corbeille depuis plus de 30 jours | Divers                                                                         |       |
|----------------------------------------------------------------------------------------------------|--------------------------------------------------------------------------------|-------|
| Supprimer automatiquement les documents mis à la corbeille depuis plus de 30 jours                                                                                       | Ajouter automatiquement aux documents des marqueurs à partir des mots-clés fou | urnis |
|                                                                                                    | Supprimer automatiquement les documents mis à la corbeille depuis plus de 30   | jours |

- Fenêtre générale des marqueurs : en bas à gauche
- Clic droit sur marqueur : supprimer/renommer/affecter une couleur (on peut distinguer ainsi 9 marqueurs)

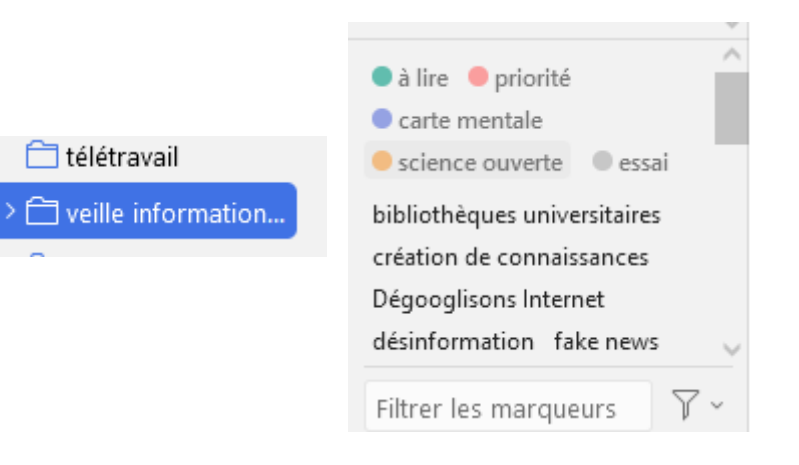

#### Ajouter un marqueur à une référence

Dans l'onglet marqueur (dans la notice à droite)

- Ajouter/supprimer un marqueur à une référence
- Associer un marqueur à plusieurs références (glisser vers marqueur situé dans la fenêtre générale)
- Exemples de marqueurs possibles pour son travail de recherche : à lire, à imprimer, prendre notes, PDF à récupérer, etc.

| En quoi les cartes mentales, appliquées<br>l'environnement littoral, aident-elles au<br>à l'analyse des représentations spatiales<br>Gueben-Venière | à<br>recueil et<br>; ? |              |
|----------------------------------------------------------------------------------------------------|------------------------|--------------|
| <ul> <li>1 marqueur</li> <li>Cartes mentales</li> </ul>                                                                                             | + ^                    | //<br>口<br>毛 |
| ල 0 connexes                                                                                                    | + ~                    | ୍ଚ<br>ଚ୍     |

#### Gérer l'affichage des marqueurs (aller à Fenêtre des marqueurs)

Affecter une couleur à un marqueur : les « marqueurs favoris » Clic droit sur marqueur > attribuer une couleur => 9 marqueurs « favoris »

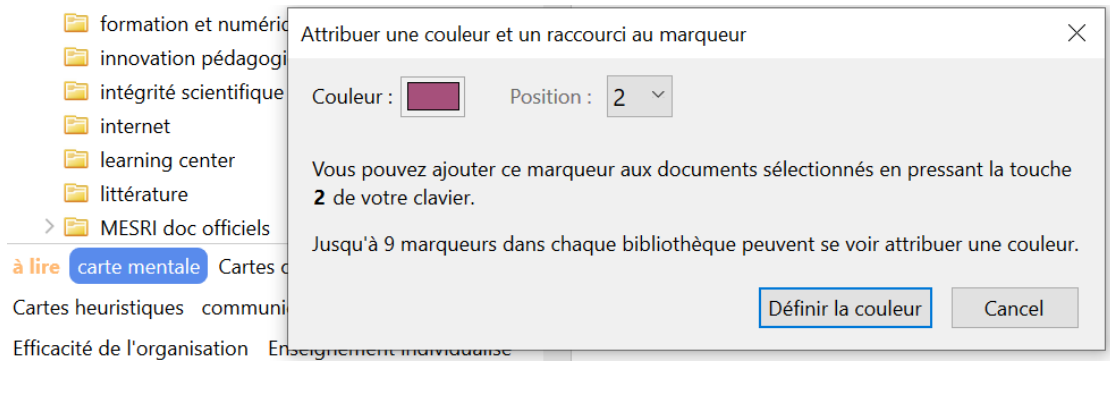

de liste

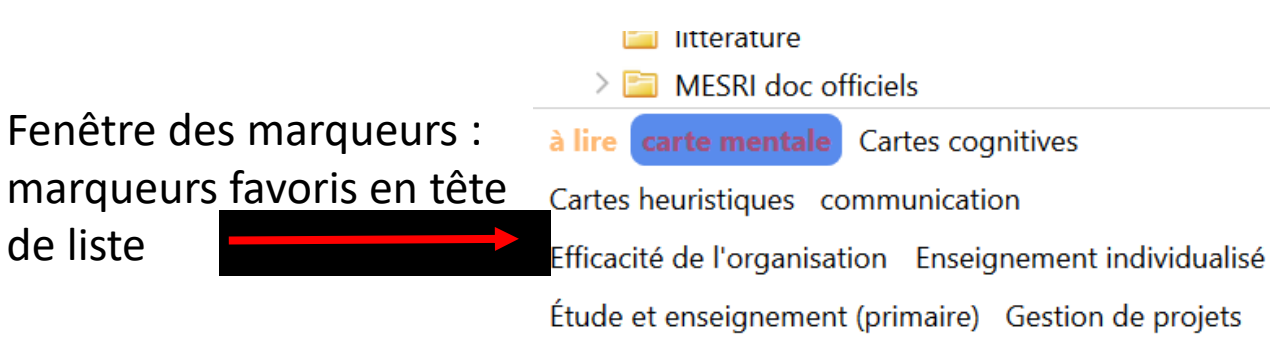

Section centrale : carré de couleur devant les références associées

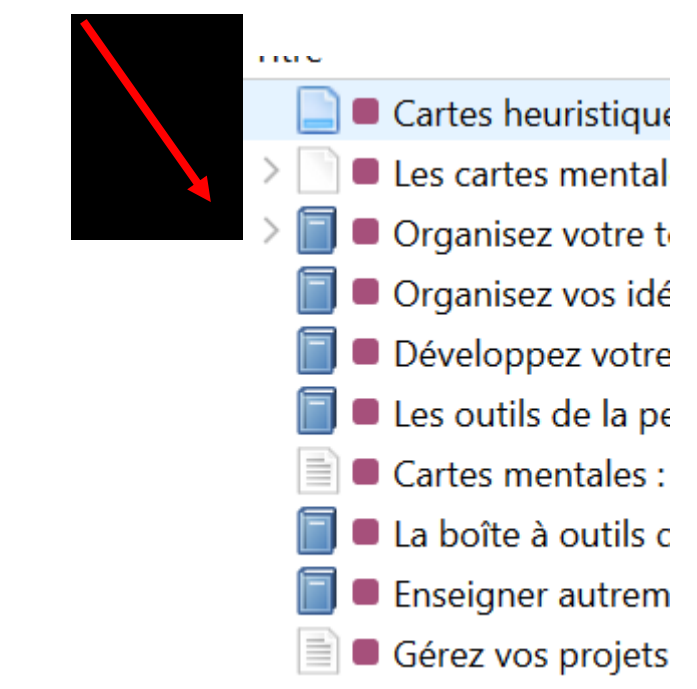

#### Intérêt des marqueurs

- Faciliter la recherche dans votre bibliothèque Zotero et vite retrouver et visualiser vos références. La sélection d'un ou plusieurs marqueurs vous permettra par exemple de filtrer la liste des références visibles dans le panneau central. (ex : Zotero et tutoriel)
- Pratique pour effectuer une recherche d'éléments : mais nécessite un travail de rigueur régulier.

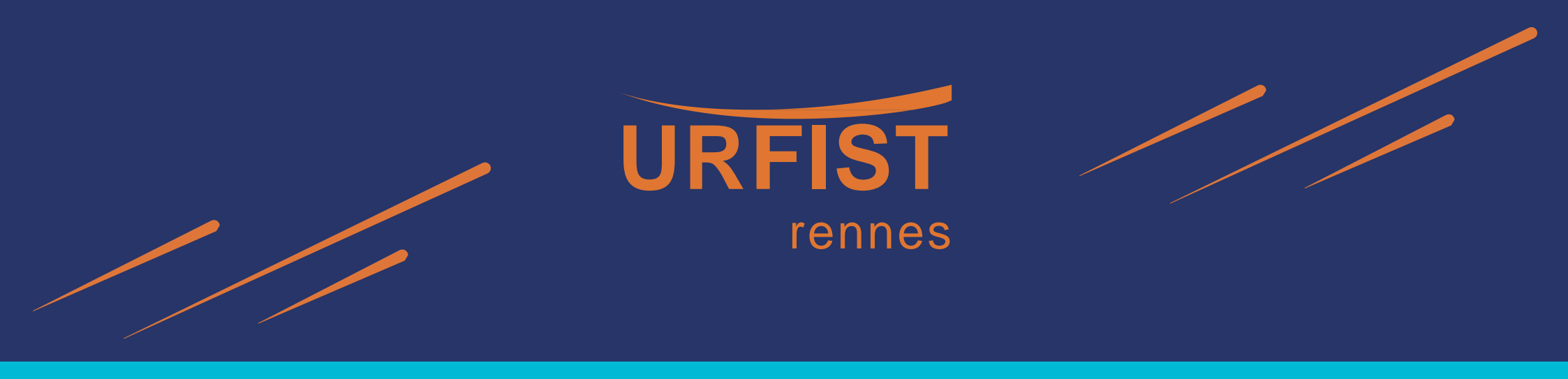

## 3. Optimiser sa base Zotero :

- recherche de références
- prise de notes

#### **Rechercher des éléments**

- Recherche par mot clé (marqueurs)
  Croiser les mots clés
- Recherche simple Champ recherche : 3 possibilités
- Recherche avancée
  - ou Edition>Recherche avancée

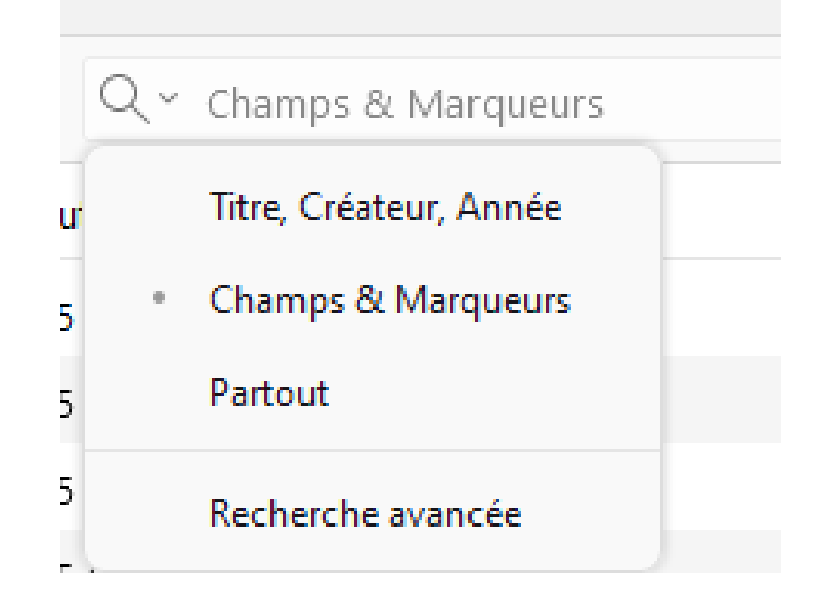

=> Croiser différents critères de recherche Enregistrer une recherche et créer une collection dynamique : une collection qui s'alimente toute seule 😛

| Exemple : croisement mai | rqueur | et t | уре |
|--------------------------|--------|------|-----|
| document                 |        |      |     |

| Z Recherche avancée               |                            | _                                     | o x                         |
|-----------------------------------|----------------------------|---------------------------------------|-----------------------------|
| Rechercher dans la bibliothèque : | Ma bibliothèque 🗸          |                                       |                             |
| Correspond à toutes les 🗸 🤇       | condition(s) suivante(s) : |                                       |                             |
| Marqueur v                        | contient ~                 | ΙΑ                                    | $\ominus \oplus$            |
| Type de document $\sim$           | égal ~                     | Article de revue                      | $\checkmark \ominus \oplus$ |
| Rechercher dans les sous-colle    | tions 🗌 Ne montrer         | que les documents de niveau supérieur |                             |
| Inclure les documents parents e   | t enfants correspondants   |                                       |                             |
| Rechercher Effacer                | Enregistrer la recherche   |                                       |                             |
| Titro                             |                            | Créatour Annéo                        | m                           |

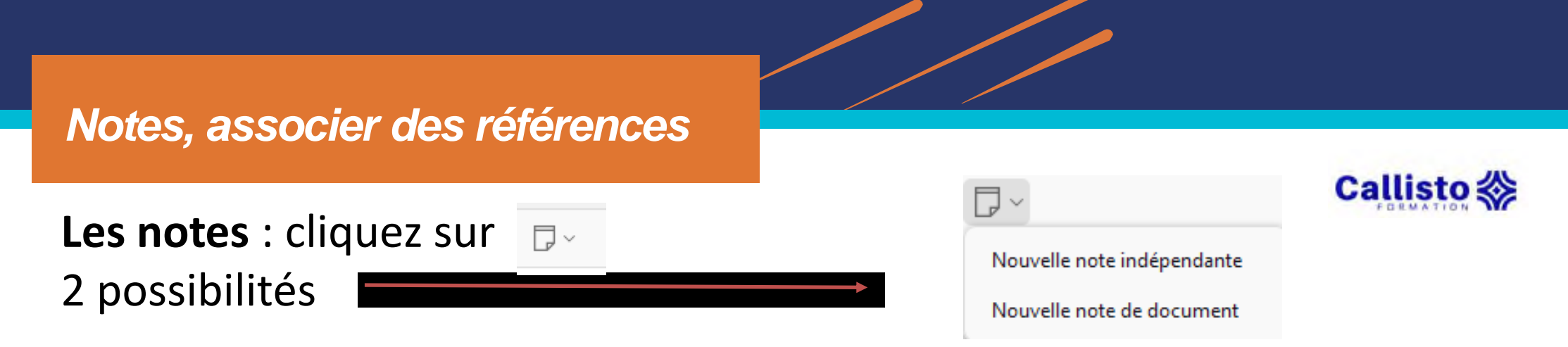

<u>Nouvelle note indépendante</u>
 Éditeur de texte panneau de droite (surligner, notes pages à lire, etc)
 Ajouter un marqueur
 Rattacher la note à un autre élément

- <u>Ajouter une note associée à une référence</u>
   **Onglet Notes** sur panneau de droite Zotero —
- Associer des références entre elles : Créer des connexions et faire des liens entre ses documents.

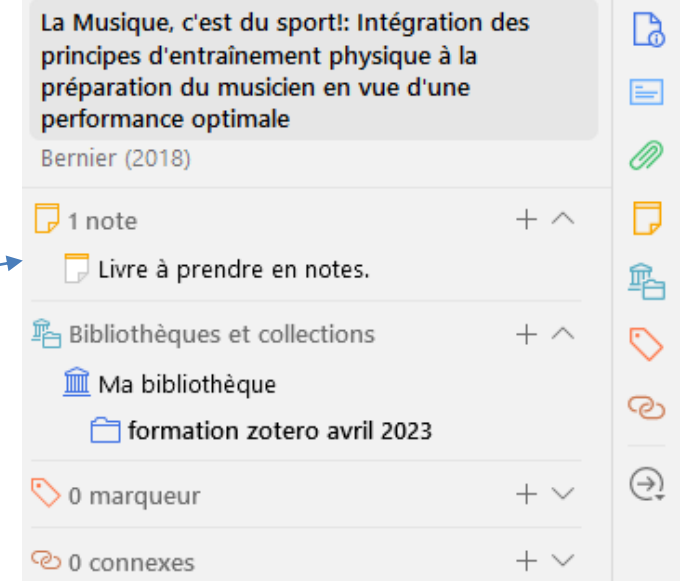

#### Fonctionnalité récente depuis déploiement version 6

On peut désormais :

- Ouvrir les PDF dans un nouveau lecteur intégré à la fenêtre principale de Zotero, dans une nouvelle interface à onglets.
- Modifier les informations bibliographiques d'un document tout en visualisant le PDF associé à la référence
- Annoter ses PDF avec des surlignages, des notes, des dessins même !

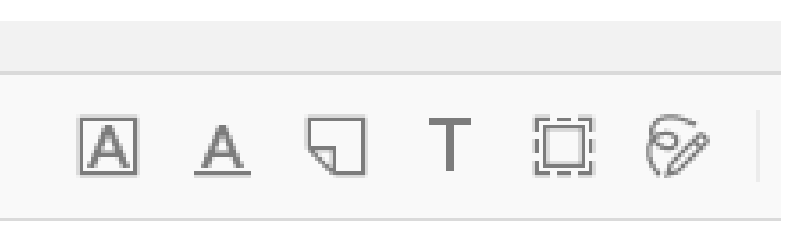

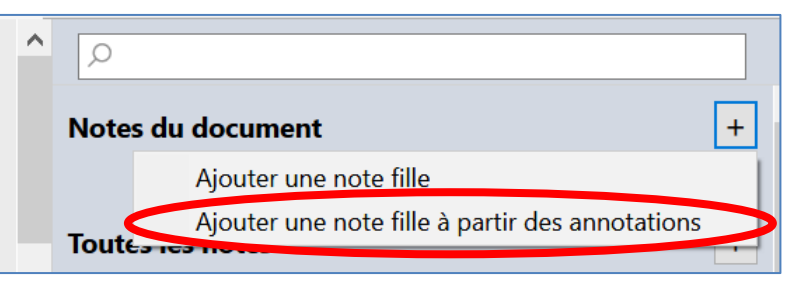

- Ces notes peuvent se retrouver dans l'interface générale de Zotero.
- Pour approfondir ces nouvelles fonctionnalités, voir : <u>https://nte.unifr.ch/blog/2022/03/31/zotero-passe-a-la-version-6-avec-de-nouvelles-fonctions/</u>

## Activité 1

# Collecter et gérer ses références bibliographiques dans Zotero

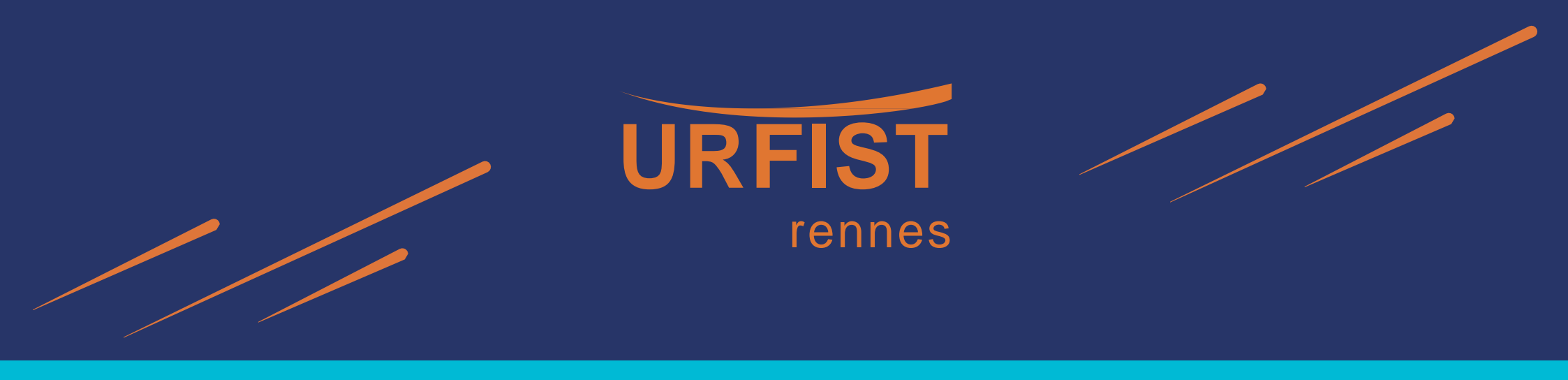

# 4. Comment formater une bibliographie, comment la modifier ?

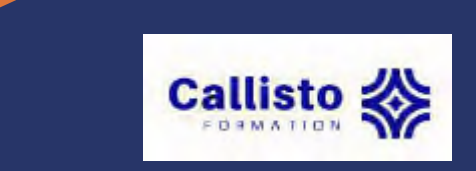

#### Créer des bibliographies : les styles CSL 1

**Les Styles CSL** (*Citation style language*)

 Définition : « ensemble de règles définissant la forme et l'organisation des éléments bibliographiques d'un document cité ».

C'est une modalité d'affichage des données bibliographiques concernant un document dans son ensemble.

- Format balisé (XML) commun à plusieurs outils de gestion bibliographique (Mendeley, Endnote)
- Trois exemples de styles pour une même référence bibliographique

**Tapuscrit** 

STORA Michael, *Réseaux (a)sociaux : découvrez le côté obscur des algorithmes*, Paris, France, Larousse, 2021, 167 p.

#### Nature

Stora, M. Réseaux (a)sociaux : découvrez le côté obscur des algorithmes. (Larousse, 2021).

Chicago Manual of Style 17th edition

Stora, Michael. *Réseaux (a)sociaux : découvrez le côté obscur des algorithmes*. Paris, France: Larousse 2021.

#### Créer des bibliographies : les styles CSL 2

De très nombreux formats de styles de présentation des bibliographies (15 par défaut)
 Pour obtenir d'autres styles : Préférences>Citer>Obtenir d'autres styles => lien vers un répertoire de styles

- Choisir son style : cela dépend du contexte
- Discipline

| Discipline           | Style bibliographique |
|----------------------|-----------------------|
| Biologie, Physique   | APA                   |
| Langues              | MLA                   |
| SHS                  | APA                   |
| Droit, Eco, Histoire | ISO-690               |
| Math, Info, Santé    | APA                   |
| Chimie               | ACS                   |
| Génie électrique     | IEEE                  |

Source : <u>Amélie Barrio, « Gérer ses ressources</u> documentaires avec Zotero : initiation

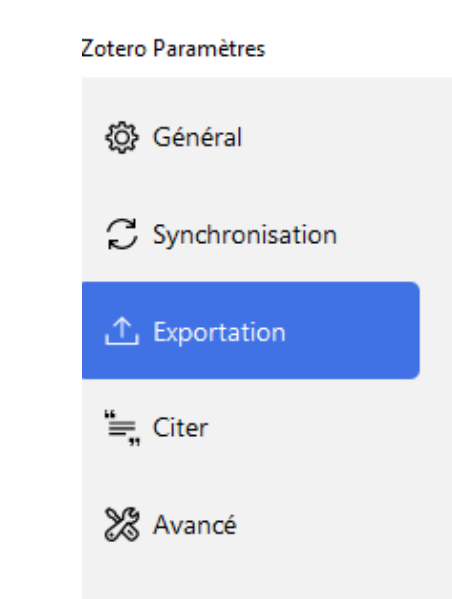

- Revues pour lesquelles l'article est soumis : règles de l'éditeur
- Travail universitaire : demander aux directeurs de recherche
- Choisir son style par défaut (pour les exportations) => « Copie rapide » Edition>Paramètres >Exportation

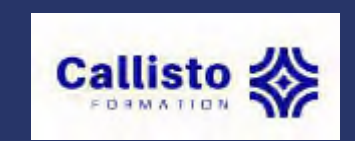

Créer une bibliographie seule

Un préalable : références « propres » et complètes

- Copie rapide = Glisser/déposer des références pour créer des bibliographies dans un document ouvert (raccourci Ctrl + Maj + C pour copier)
- Bibliographie à partir d'une collection ou de références sélectionnées Sélection de la collection ou des références de votre choix -> clic droit>créer une bibliographie : choisir le style/format (RTF, HTML, presse papier)
  - Tutoriels: Zotero en pratique : débuter avec Zotero, utiliser les fonctio... Sauvage
    Cours : Zotero : initiation au logiciel de
    Retraction Watch Database User Guide
    Zotero partie 2 : collecter automatique
    Afficher en ligne
    Afficher la capture
    Afficher le fichier
    Localiser le fichier
    Trouver des PDFs disponibles
    Retirer les documents de la collection...
    Mettre les documents à la corbeille...
    Fusionner les documents...
    Exporter les documents...
    Établir un rapport à partir des documents...

| American Chemical Society                            | ^                 |
|------------------------------------------------------|-------------------|
| American Medical Association 11th edition            |                   |
| American Political Science Association               |                   |
| American Psychological Association (APA) 7th edition |                   |
| American Sociological Association (ASA) 6th edition  |                   |
| Chicago Manual of Style 17th edition (author-date)   |                   |
| Chicago Manual of Style 17th edition (full note)     |                   |
| Chicago Manual of Style 17th edition (note)          |                   |
|                                                      | Gérer les styles. |
| Langue : Français (France) 🗸                         |                   |
| Mode de création :                                   |                   |
| ○ Citations                                          |                   |
| Bibliographie                                        |                   |
| Méthode de création :                                |                   |
| Enregistrer au format RTF                            |                   |
| O Enregistrer au format HTML                         |                   |
|                                                      |                   |
| O Copier dans le presse-papiers                      |                   |

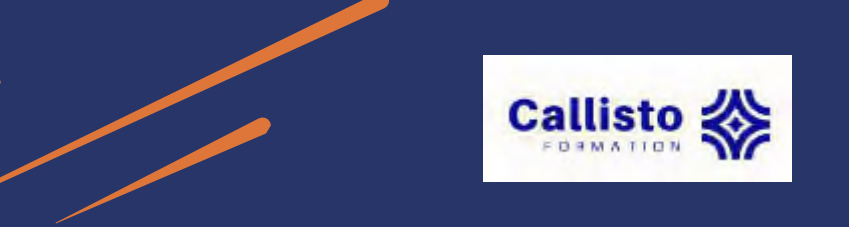

Créer une bibliographie avec appel de citation

Dans un traitement de texte (*Word, Libre Office, Google docs*) avec appel de citation et insertion de la bibliographie.

⇒ insérer des références dans son texte en même temps que l'on rédige

La première fois : installer un nouveau plugin dans votre traitement de texte utilisé. procédure : Édition> Paramètres> Citer >Traitements de texte>installer le module Word ou LibreOffice

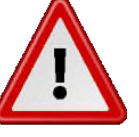

| LibreOffice                      |                                   |
|----------------------------------|-----------------------------------|
| L'extension LibreOffice n'est pa | s installée.                      |
|                                  | Installer l'extension LibreOffice |

Le traitement de texte doit être fermé pour l'installation du plugin.

#### Pour que le plugin soit bien installé, s'assurer que :

- la version du traitement de texte est à jour (Libre Office)
- l'installation de Java soit aussi à jour

En cas de problème et pour vérifier votre installation Java, consulter <u>ce tutoriel</u> (points 3.2 et 3.3)

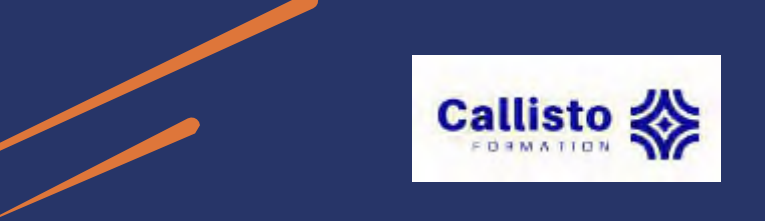

Créer une bibliographie avec appel de citation

#### Dans votre traitement de texte : barre d'outils Zotero

Add/Edit Add/Edit Insert Citation Bibliography Note Document Preferences

insérer une référence, un appel de citation dans le texte créer la bibliographie à partir de toutes les éléments

afficher les préférences (changer de style) mise a jour des citations de la bibliographie (pour répercuter les supprimer les liens entre la bibliographie et le document pour mtégrer des notes créées dans son interface Zotero

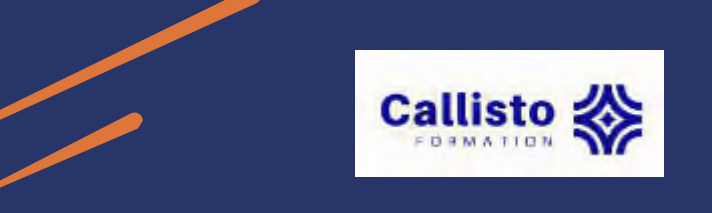

Créer une bibliographie avec appel de citation

#### Citer tout en rédigeant

- Placez le curseur à l'endroit de votre document où vous souhaitez insérer une citation : clic su
- Choix a an style.
- style numérique (par ex : IEEE),
- style auteur / date (APA),
- avec note de bas de page (*Chicago manual of style 17th edition (full note*)
- Boîte de recherche Zotero qui apparait :

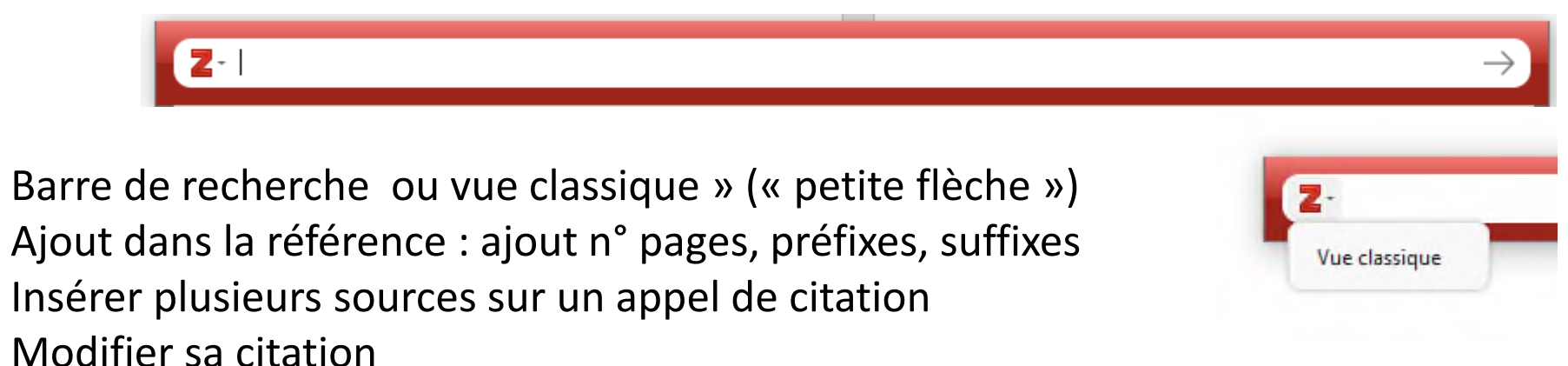

Changer de style (*Document Preferences*)

#### Insertion de la bibliographie

- Bouton Add/Edit Bibliography : la bibliographie est générée automatiquement
- Bouton *refresh* : mise à jour automatique des références
- *document preferences* : Changer de style
- Unlink citation pour enlever ces champs Zotero (demandés par certains éditeurs)

perte du lien avec Zotero (faire une copie de son article avec Zotero avant de cliquer sur *Unlink citation*)

#### Pour aller plus loin

 insérer une référence dans la bibliographie sans appel de citation c'est possible ! : sélectionner la bibliographie (clic) et puis Add/ Edit biblio :

liste à droite -> on rajoute des références qu'on ne veut pas faire apparaître comme des appels de citation : avec la flèche verte (on retire avec la flèche verte dans l'autre sens)

#### Notes de bas de page

On peut aussi générer des notes de bas de page « classiques » et des « notes Zotero ».

Ajouter des annotations issues de la visionneuse PDF intégrée à Zotero

- Fonctionnalité nouvelle (Zotero 6)
- Bouton Add note pour insérer le contenu des notes que vous avez dans votre bibliothèque Zotero

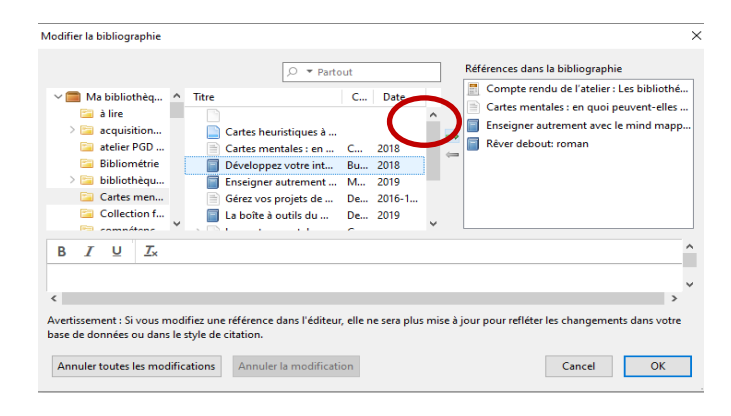

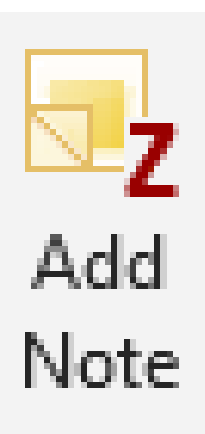

### Activité 2

## Produire une bibliographie (options avancées)

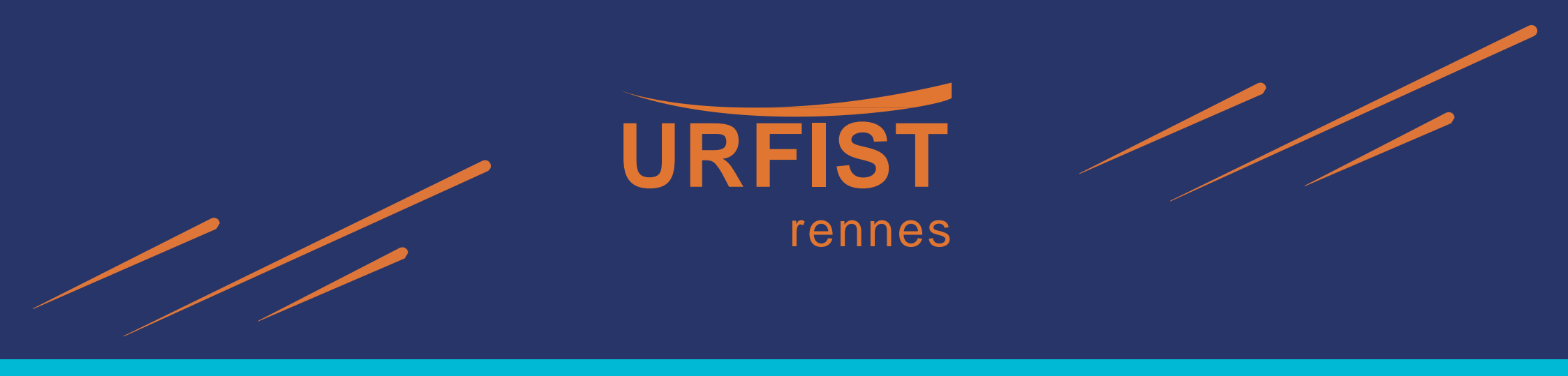

# 5. Comment sauvegarder sa base Zotero ?

Exporter et sauvegarder sa base

Sauvegarder régulièrement votre bibliothèque = très recommandé !

Deux manières pour sauvegarder :

- 1. En **exportant votre bibliothèque sur un autre support** (clé USB, disque dur externe, bureau...)
- 2. En **synchronisant** le compte sur le serveur Zotero

#### **Exporter** sa base

#### Exporter sa base : procédure

Ma bibliothèque> clic droit : Exporter ma bibliothèque>format RDF>cocher «Exporter les notes » et/ou « Exporter les fichiers » (pour conserver également les notes et pièces jointes : attention ça peut être long avec les fichiers) puis **Valider** 

-> Votre bibliothèque s'enregistrera à l'emplacement que vous aurez choisi

**Pour importer** : Fichier>Importer>choisir le fichier qu'on veut importer

#### Pour sauvegarder la totalité de sa base :

- Au préalable : Localiser tout d'abord les fichiers et dossiers Zotero sur son ordinateur onglet édition (PC) >paramètres>Avancé>fichiers et dossiers> ouvrir le répertoire de données
- Fermer Zotero puis copier le fichier **zotero.sqlite** et le dossier **storage** dans un dossier de sauvegarde (sur votre ordinateur ou sur un autre support tel que clé USB, disque dur, etc.).

| Nom                     | Modifié le       | Туре                | Taille    |
|-------------------------|------------------|---------------------|-----------|
| cache                   | 26/09/2022 16:53 | Dossier de fichiers |           |
| locate                  | 22/07/2021 15:22 | Dossier de fichiers |           |
| 📙 logs                  | 24/03/2022 09:40 | Dossier de fichiers |           |
| 📙 storage               | 27/10/2022 14:28 | Dossier de fichiers |           |
| styles                  | 07/11/2022 15:25 | Dossier de fichiers |           |
| translators             | 07/11/2022 15:25 | Dossier de fichiers |           |
| zotero.sqlite           | 07/11/2022 15:32 | Fichier SQLITE      | 12 784 Ko |
| zotero.sqlite.1.bak     | 25/10/2022 11:39 | Fichier BAK         | 13 324 Ko |
| 📄 zotero.sqlite.111.bak | 22/03/2022 13:52 | Fichier BAK         | 7 160 Ko  |
| 📄 zotero.sqlite.bak     | 27/10/2022 14:22 | Fichier BAK         | 13 268 Ko |
| 📄 zotero.sqlite-journal | 07/11/2022 15:32 | Fichier SQLITE-JO   | 89 Ko     |

Si on perd son ordinateur : copier sa sauvegarde à l'endroit où Zotero cherche ses données. <u>https://urfistinfo.hypotheses.org/1713</u> <u>https://carrefour.uquebec.ca/zotero/effectuer-une-copie-</u> sauvegarde-sa-bibliotheque

#### Synchroniser sa base

Intérêt de se créer un compte sur <u>Zotero.org</u> pour :

- synchroniser votre bibliothèque entre plusieurs ordinateurs,
- et/ou **partager** de la bibliographie avec des collègues, des étudiants, etc.

#### La synchronisation : une copie en ligne de sa bibliothèque

Les avantages :

- Permet le travail sur plusieurs ordinateurs
- « Sauvegarde » de sa base : stockage à la fois sur Zotero.org et localement sur les ordinateurs
   Attention ! : risque de perte de données si on travaille sur 2 ordinateurs différents sans avoir synchronisé avant de quitter un des ordinateurs.

Mais espace de stockage maximum (300 MB) très vite atteint si on synchronise des pdf (aussi fichiers audios, images, etc.).

Voir *Settings* pour consulter son compte et son espace de stockage (*storage*)

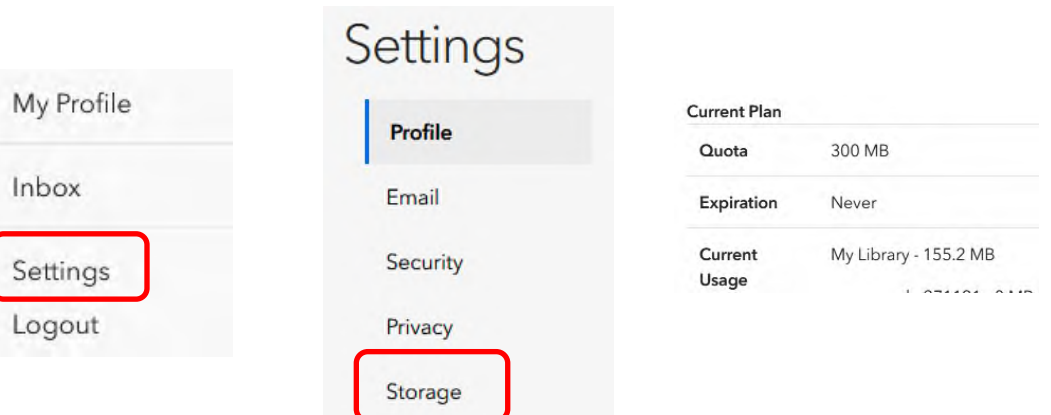

#### Synchroniser sa base

#### Paramètres synchronisation : édition>paramètres>synchronisation

manuelle : synchronisation avec le bouton en haut à droite

- Renseigner le nom d'utilisateur et le mot de passe que vous venez de créer sur Zotero.org
- Pour valider, cliquer sur "Régler la synchronisation"
- Choisir synchronisation : automatique/manuelle ?
  - **automatique** : peut ralentir Zotero et ne permet pas la maitrise de la synchronisation de tout ou partie de ses répertoires (bibliothèques, fichiers joints)

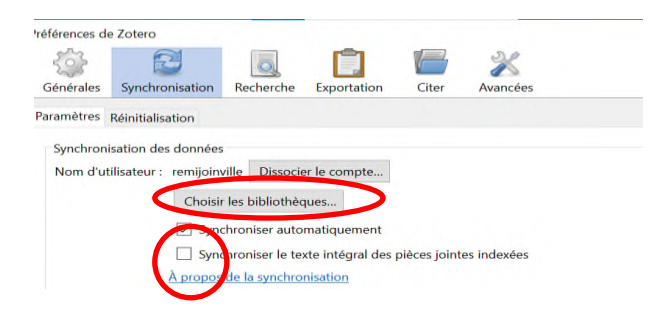

Fichiers joints : ne pas les synchroniser si on a beaucoup de PDF et on veut éviter de dépasser les 300 MB de stockage de la bibliothèque Zotero en ligne.

 Auron mengeur & attoter
 Auron decument aan cet aftotege

 Auron mengeur & attoter
 Comment four Zollege

 Auron mengeur & attoter
 Comment four Zollege

 Auron mengeur & attoter
 Comment four Zollege

 Auron mengeur & attoter
 Comment four Zollege

 Auron mengeur & attoter
 Comment four Zollege

 Auron mengeur & attoter
 Comment four Zollege

 Auron mengeur & attoter
 Comment four Zollege

 Auron mengeur & attoter
 Konque voon naviguez

Synchronisation

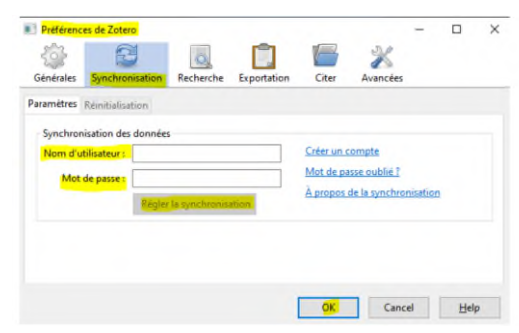

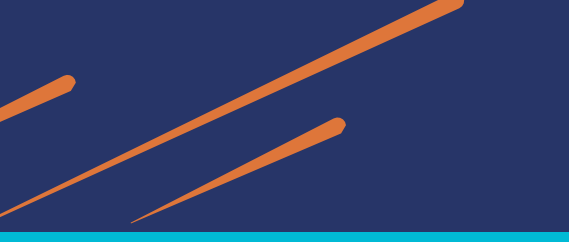

#### Synchroniser sa base

Bibliothèque modifiable localement et également en ligne sur les serveurs Zotero

 Si Zotero est fermé localement, le navigateur propose de sauvegarder sur la bibliothèque en ligne

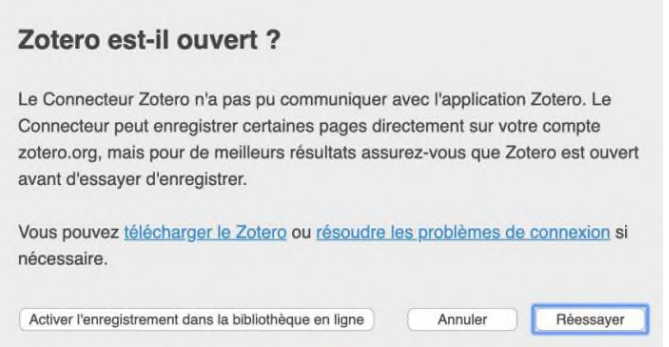

Permet de travailler sur un poste « distant » et de récupérer son travail ensuite sur son ordinateur personnel grâce à la synchronisation

| zotero                            | Web Library Groups Documentation                                            | Forums Get Involved | remijoinville ~ C |
|-----------------------------------|-----------------------------------------------------------------------------|---------------------|-------------------|
| 1 My Library                      | · + × □ □ □ □ ⊥ = □ …                                                       |                     |                   |
| 🗀 à lire                          | Title Creator                                                               | Date                | Date Added ~      |
| • 🛅 acquisitions à prévoir Urfist | 😑 Partager - Zotero : bibliographie en ligne et bi                          |                     | 19/06/2022, 📀     |
| ► 🗁 atelier PGD R2                | Ateliers de la donnée : nouvelle étape dans la c                            |                     | 17/06/2022, 🛞     |
| E Bibliométrie                    | Fiche d'un emploi type de RéFérens III — Platef                             |                     | 17/06/2022, 🐵     |
| bibliothèques : Fake news         | Des nouvelles du projet (1/2) : l'accompagnem                               |                     | 17/06/2022, 📀     |
| 🗀 Cartes mentales                 | Tutoriels: Atelier zotero pour les masters 2 dida Pinel                     |                     | 14/06/2022, 🐵     |
| Collection formation 081221       | Des nains sur les épaules de géants : ouvrir la s Dacos                     | 2019                | 14/06/2022, 🐵     |
| compétences informationn          | E L'ÉDUCATION AUX MÉDIAS ET À L'INFORMATI Arnould and Théobait              |                     | 14/06/2022,       |
| 🗎 désinformation                  | E La Musique, c'est du sport! : Intégration des pri Bernier                 | 2018                | 14/06/2022, *     |
| 🗂 données de la recherche         | En quoi les cartes mentales, appliquées à l'envi Gueben-Venière             | 2011-09-26          | 13/06/2022, 🐵     |
| éducation ouverte                 | Cartes mentales: en quoi peuvent-elles aider le Cochin                      | 2018                | 13/06/2022,       |
| EMI bibliographie mémoir          | E L'éducation aux médias et à l'information : un Arnould and Théobalt       | 2020                | 13/06/2022, ***   |
| EMI post mémoire                  | E "La Minute numérique", à la rencontre des cher Malingre and Berthelot     | 2016                | 13/06/2022, ***   |
| évaluation de la science          | E Cartes mentales: en quoi peuvent-elles aider le Cochin                    |                     | 13/06/2022,       |
| œ., , ,,                          | Development identifiarer Concolidated scendiare     Mittenhurer /Ed.) at al | 2019                | 12/05/2022        |

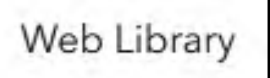

Interface de la bibliothèque Zotero en ligne On peut ajouter/modifier/supprimer des références à cette bibliothèque en ligne comme sur sa bibliothèque en local.

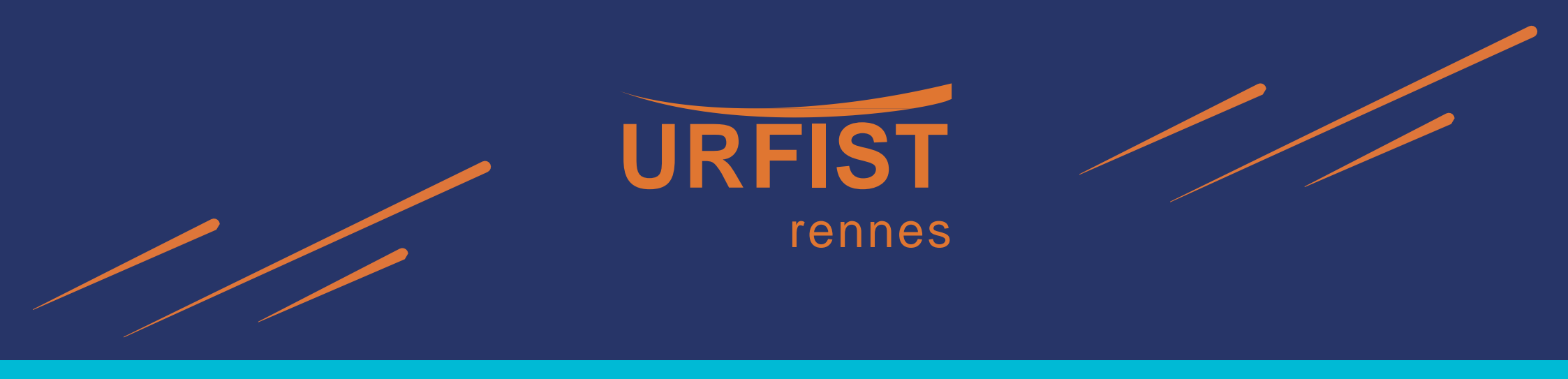

# 6. Comment partager une bibliothèque Zotero?

Avec son compte Zotero en ligne : possibilité de **partager des bibliographies au sein de groupes.** 2 exemples :

- Faciliter la collaboration sur un projet de recherche (chacun peut alimenter la bibliothèque partagée)
- Mettre à disposition une bibliographie à des collègues, étudiants (sans laisser la possibilité de modifier la bibliographie)

La bibliothèque d'un groupe : une **bibliothèque distincte et indépendante de la bibliothèque personnelle** (elle apparaitra en dessous de « Ma bibliothèque », sur la partie gauche de l'interface locale et en ligne).

| Z bibliothèque fête de la musique - Zotero |                                                                               | zotoro                          | Web Libron C            |               |  |
|--------------------------------------------|-------------------------------------------------------------------------------|---------------------------------|-------------------------|---------------|--|
| Eichier Édition Affichage (V) Qutils Aide  |                                                                               | 201610                          |                         | web Library C |  |
|                                            | © - 18 = 1 - a                                                                |                                 |                         | .↑. "≡ Mn …   |  |
| > 🧰 Ma bibliothèque                        | Titre     Image: My Library       Présentation de la Fête     Group Libraries | My Library                      | Title                   | Creat         |  |
|                                            |                                                                               | Group Libraries                 | Drésentation de la Fâte | ered.         |  |
| Bibliothèque et enseignement en ligne      |                                                                               | bibliothèque fete de la musique |                         |               |  |
| bibliotneque fête de la musique            |                                                                               | Trash                           |                         |               |  |
| ✓                                          |                                                                               | ▶                               |                         |               |  |
| Non classés                                |                                                                               | ► 🕅 sauvegarde 271121           |                         |               |  |
| 🗊 Corbeille                                |                                                                               |                                 |                         |               |  |
| > 🥅 sauvegarde 271121                      |                                                                               |                                 |                         |               |  |

Partager une bibliographie : les groupes Zotero 2

#### Créer un groupe Zotero (nécessite un compte en ligne)

- Depuis Zotero local :
- Fichier>"Nouvelle bibliothèque>"Nouveau groupe" dans la barre d'outil de Zotero
- Vous êtes alors directement redirigé vers Zotero.org => S'identifier

#### OU

- Depuis <u>Bibliothèque en ligne</u> (web library) :
- S'identifier
- Onglet « Groups »
- « Create un New Group »
- Choisir le nom du groupe à créer
- Déterminer l'accessibilité du groupe : 3 options
  - « Public, Open Membership »
  - « Public, Closed Membership »
  - « Private Membership »

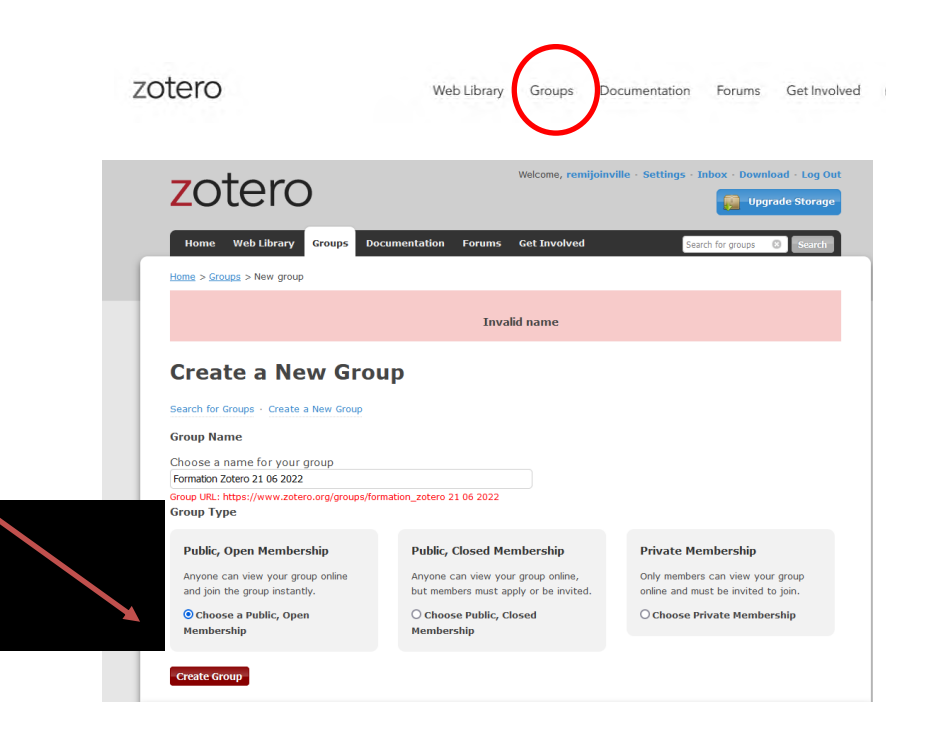

Group Settings · Members Settings · Library Settings

• Configurer la bibliothèque : Group settings

*Group Information* (Modifier nom, description, image de la bibliothèque, suppression de la bibliothèque de groupe, etc.)

- Inviter des membres : Member settings
- Définir les autorisations sur la bibliothèque : *Library settings*

Library Reading ou Library Editing ou File Editing

Alimenter la bibliothèque de groupe :

- en enregistrant directement un document dans la bibliothèque du groupe : il ne sera alors pas présent dans votre bibliothèque;

 - en glissant un document de votre bibliothèque dans la bibliothèque du groupe : le document sera copié dans la bibliothèque du groupe

#### **Pour rejoindre un groupe Zotero** :

- Si on est invité :
- 1- réception d'un courriel d'invitation de Zotero, cliquer sur le lien inclus dans le courriel;
- 2- le site Web Zotero s'affiche, cliquer sur Login;

3- Dans votre compte Zotero, cliquer sur *Synchroniser*, vous verrez apparaître la collection partagée.

#### Rejoindre un groupe Zotero public :

*Web library>Groups>Search for groups>* rejoindre cette bibliothèque partagée. Puis lorsque la demande est acceptée, cliquer sur le bouton synchroniser pour mettre à jour.

Pour se désabonner d'un groupe, double-cliquer sur le nom du groupe depuis le Zotero local, une page s'affiche, cliquer sur *Leave*.

Library Access: You can view and edit

Leave

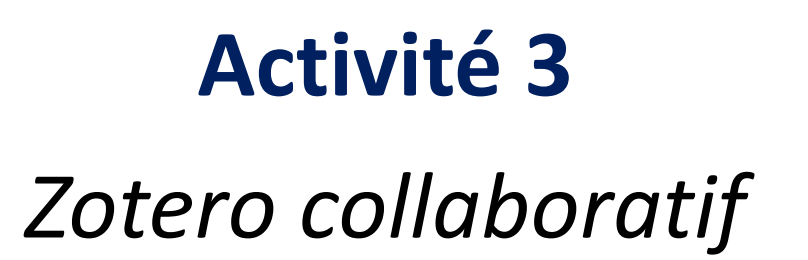

#### Pour résumer en image

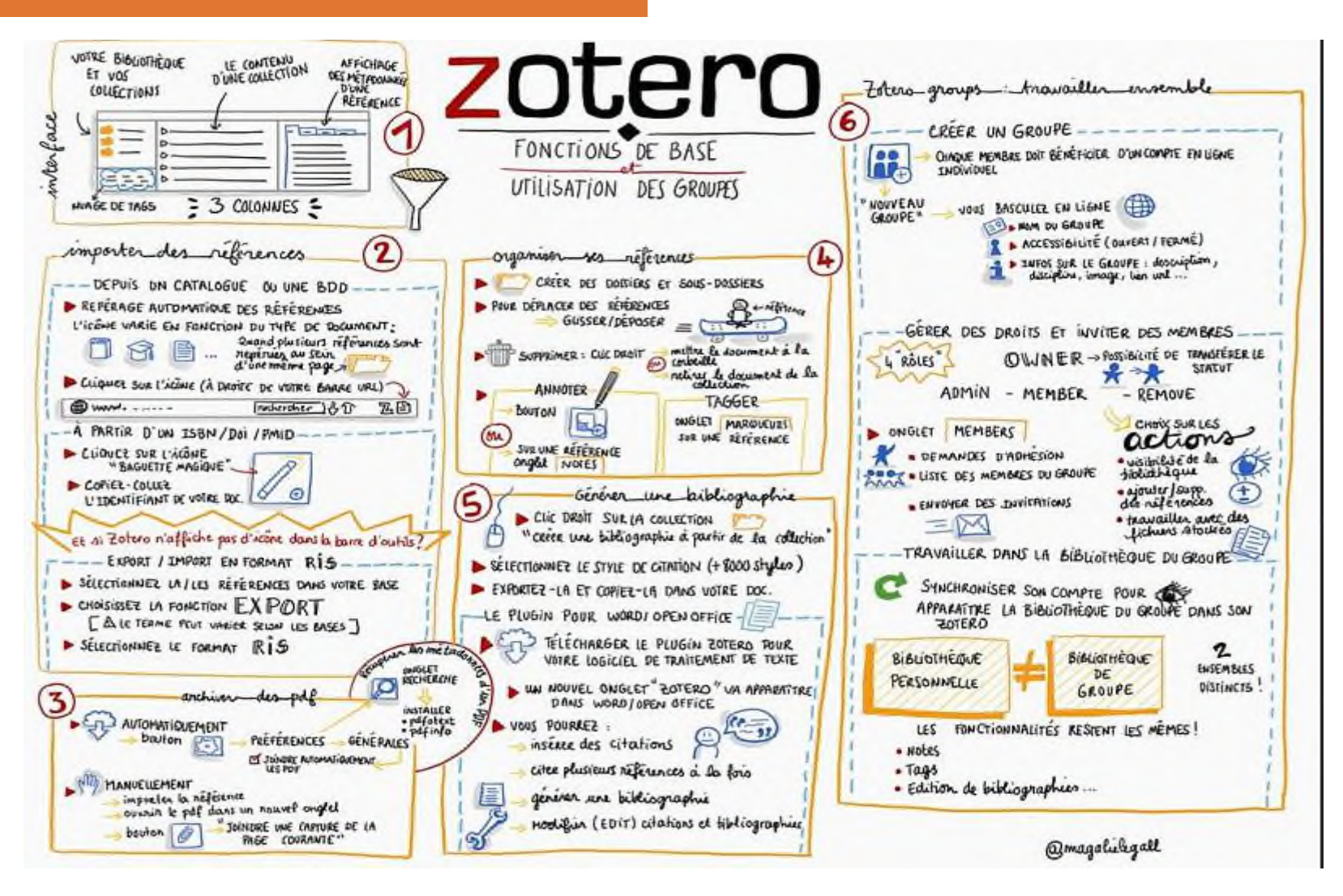

source : Le Gall, Magalie. 2017. *Mémo Zotero*. <u>https://www.flickr.com/photos/131896028@N07/27439007029/</u>

#### Pour débuter :

- Autoformation Callisto (accès anonyme temporaire avec mot de passe) : <u>https://callisto-formation.fr/course/view.php?id=377</u>
- Plateforme Callisto, Cours : Ressources Zotero (accès libre). <u>https://callisto-formation.fr/course/view.php?id=330</u>
- Le blog Zotero francophone. <u>https://zotero.hypotheses.org/</u>
- SCD Université Rennes. Focus: Gérer ma biblio avec Zotero. <u>https://focus.univ-rennes.fr/zotero/intro</u>
- SCD Rennes 2. Tutoriels: Zotero en pratique : débuter avec Zotero, utiliser les fonctions de base: Présentation de l'atelier. <u>https://tutos.bu.univ-rennes2.fr/c.php?g=686446&p=4906421</u>.
- SCD Rennes 2.Tutoriels : Atelier zotero pour les masters 2 didactique des langues 2021. <u>https://tutos.bu.univ-rennes2.fr/c.php?g=695308&p=4990874</u>
- Zotero\_intro\_FR/zotero\_intro\_FR\_COURS.md at master · fflamerie/zotero\_intro\_FR. (s. d.). GitHub. https://github.com/fflamerie/zotero\_intro\_FR

#### Rédaction de la bibliographie

Insa Lyon. Rédaction de la bibliographie. Plagiat, citations et références bibliographiques. <u>https://referencesbibliographiques.insa-lyon.fr/content/redaction-de-bibliographie</u>.

#### Synchronisation de Zotero

 Sorbonne Université (BU). Synchroniser - Zotero: bibliographie en ligne et bibliographie nomade -BiblioGuides at Sorbonne Universités. <u>https://paris-sorbonne.libguides.com/zotero\_sync/sync</u>

#### **Zotero version 7**

 Collectif. « Zotero 7: Zotero, remanié ». Billet. Le blog Zotero francophone (blog), 20 août 2024. https://doi.org/10.58079/126ku.

#### Partager ses références (groupes Zotero)

- Myriam Beaudet, « Guides thématiques: Zotero : Partager des références. <u>https://libguides.biblio.usherbrooke.ca/zotero/autres\_fonctions/partager\_references</u>.
- Pour aller plus loin sur les bibliothèques de groupe : <u>guide Zotero de la Bibliothèque de l'Université</u> <u>de Sherbrooke</u> (CAN).

#### Des tutoriels en ligne, sous forme de courtes vidéos

DocToBib. 2016. 01 - Présentation de Zotero. <u>https://www.youtube.com/watch?v=WMBJDSGgVPc</u>

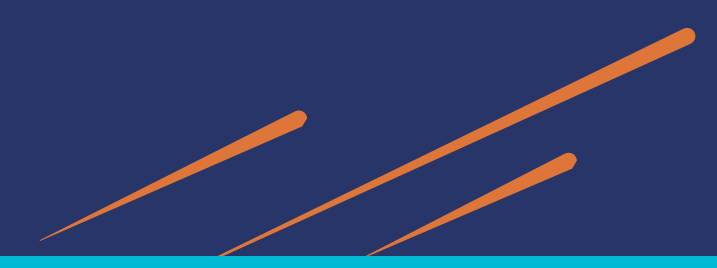

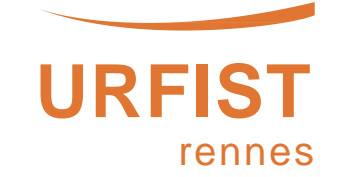

# Questionnaire de satisfaction de fin de stage

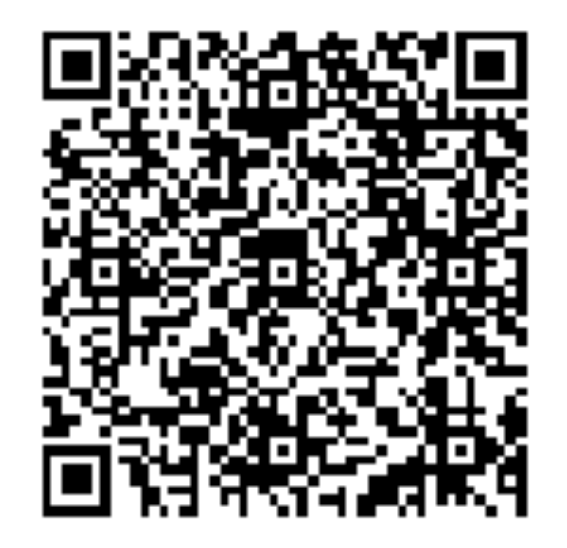

https://enquetes.univ-rennes2.fr/limesurvey/index.php/872495?lang=fr

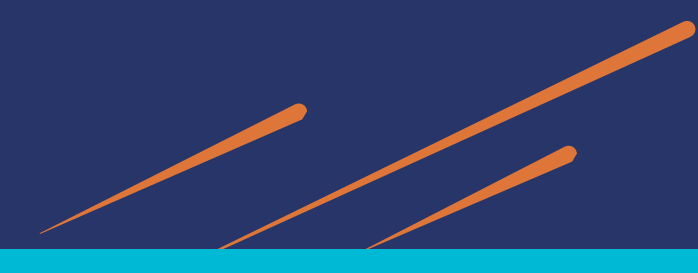

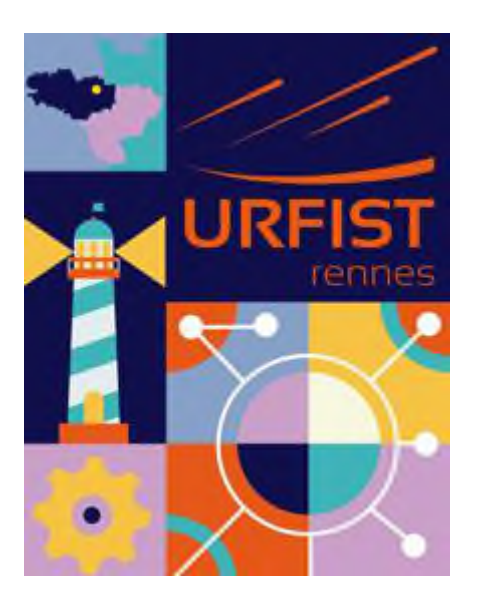

# Merci beaucoup pour votre attention !

#### remi.joinville@univ-rennes2.fr

Site de l'Urfist de Rennes : <u>https://urfist.univ-rennes2.fr/</u>

**Remerciements** Urfist de Méditerranée et Urfist Occitanie pour le partage de leurs ressources, en particulier la <u>partie en autoformation sur la plateforme Callisto.</u>

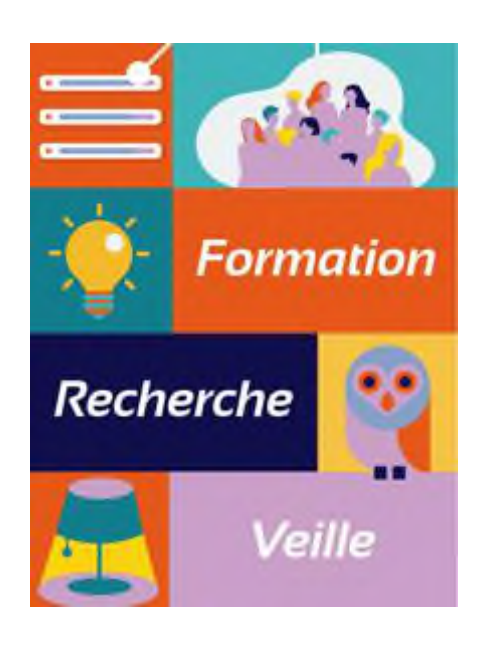